## ■ パスワードやメールアドレスの登録・変更のやり方

① 呉市立図書館のホームページからログイン画面を表示します。

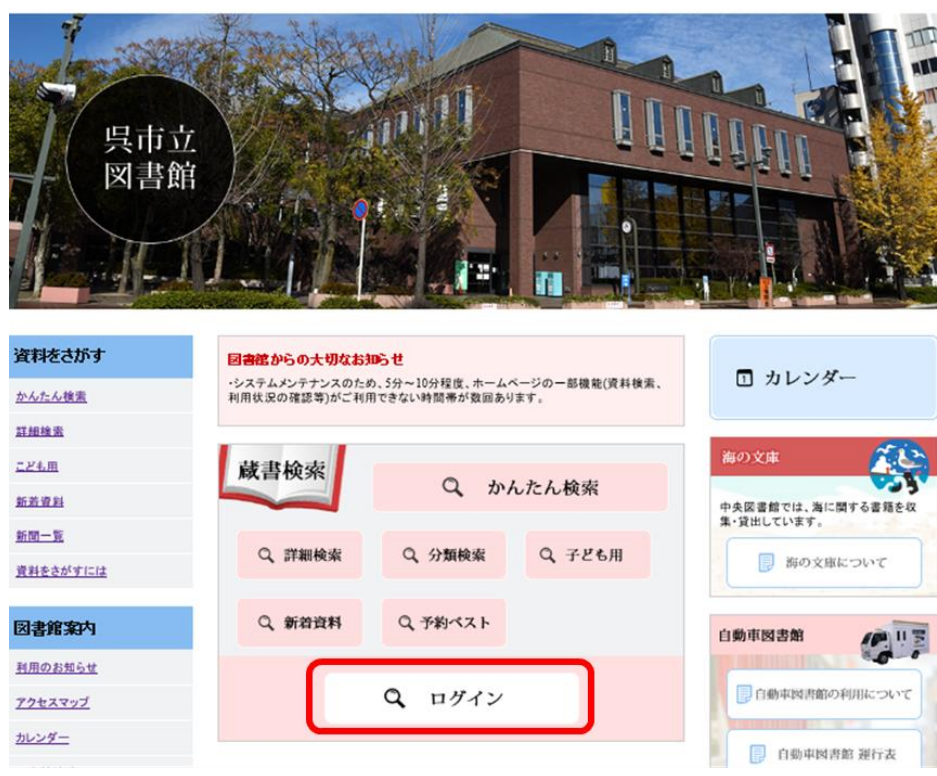

② 利用者番号、パスワードを入力し、ログインします。 ※パスワードは、利用者カード発行時に仮発行しています。 仮パスワード:生年月日(西暦4桁 月2桁 日2桁) 例:2020年2月7日 → 20200207 個人情報保護のため、お早めにパスワードの変更をお願いします。 ※パスワードがわからなくなったときは、パスワードを生年月日に戻します。 (1)利用者カードを持ってカウンターにお申し出ください。 (2)電話でも受け付けます。利用者カードの番号とお名前を正確にお知らせ ください。 🐣 文字サイズの変更 中 大 ホームに戻る こどもよう 呉市立図書館 🗍 予約カー 1 → 資料を探す →一覧から探す →利用照会 →サプメニュ メインメニュー > ログイン 利用照会 ログイン

| 利用者番号 | (半角数字 8桁)    |
|-------|--------------|
| パスワード | (半角英数字-4~8桁) |

- 1 -

③ 上部のメニューから<u>利用者照会</u>をクリックし、<u>利用者ポータル</u>をクリックします。

|                                    | © 文芽サイズ<br>⇔ - サブメニュー ようこそ                               | (の変更 中 大 )<br>: 様 ログ | ホームに戻る こどもよう<br>アウト 🛛 予約カート |
|------------------------------------|----------------------------------------------------------|----------------------|-----------------------------|
| <u>メインメニュー</u><br>利用者<br>予約カ<br>タ・ | <u>ボータル</u><br>ート<br>簡単検索<br>イトルと内容説明に含まれるキーワードから検索できます。 |                      |                             |
| 間にスペー<br>検索条件<br>キーワード<br>者 者      | スを入れれば、いくつものキーワードで検索することがで<br>をすべて含む(and)                | ext.                 |                             |
| 所識識                                | ビッへて言て(and)                                              | 安浦館                  |                             |
| 資料区分                               | <ul> <li>□図書 □ 雑誌 □ AV</li> <li>検索する 検索条件をクリア</li> </ul> |                      |                             |

## ④ <u>利用者情報変更</u>をクリックします。

| 呉市立図書館                                                                                                 | ◎ 文字サイズの変更 中 大 ホームに戻る こどもよう      |
|----------------------------------------------------------------------------------------------------|----------------------------------|
| ◆ 資料を探す ◆一覧から探す ◆利用照会 ◆サブメニュー                                                                          | ▲ようこそ 様 ログアクト 5 予約ルート            |
| <u>メインメニュー</u> > 利用者ボータル                                                                               |                                  |
| 利用者ポータル                                                                                                |                                  |
| あなたの図書館利用状況です                                                                                          |                                  |
| 利用照会メニュー                                                                                               | 利用者情報設定                          |
| <ul> <li>         ・登約中一覧         ・予約中一覧         ・         My本題         ・         ・         ・</li></ul> | • <u>利用者情報変更</u>                 |
| 貸出状況                                                                                                   | 図書館カレンダー                         |
| No タイトル 遅却周限日                                                                                          | (呉市中央図書館) (林館日 イベント 選邦開設日) 前月 翌月 |

⑤ 変更したい内容を入力し、変更するをクリックします。

※パスワードのみ変更したい場合は、パスワードのみ入力します。

| 呉市立図書館                                              | 🙁 文字サイズの変更 😐 夫    | ホームに戻る こどもよう    |
|-----------------------------------------------------|-------------------|-----------------|
| ◆ 資料を探す →一覧から探す →利用照会 →サブメニュー                       | ▲ ようこそ 🥂 📕        | ログアウト 🛛 🗍 予約カート |
| <u>メインメニュー</u> > <u>利用者ポータル</u> > 利用者情報変更           |                   |                 |
| 利用者情報変更                                             |                   |                 |
| 利用者情報変更内容を入力して「変更する」ボタンを押します。                       |                   |                 |
| パスワード変更                                             |                   |                 |
| パスワードを変更する場合は、以下に旧パスワード・新パスワードおよび確認用の再入力を           | 行ってください。          |                 |
| 旧バスワード                                              |                   |                 |
| 新バスワード                                              |                   |                 |
| 再入力                                                 |                   |                 |
| E-Mail<br>メールアドレスを変更する場合は、以下に新メールアドレスを入力してください。削除する | 場合は「補除する」をチェックしてく | ください。           |
| 旧メールアドレス ② .ne.jp                                   |                   |                 |
| 新メールアドレス                                            |                   |                 |
| 利用設定                                                |                   |                 |
| 予約受取場所 🔽                                            |                   |                 |
| 連続方法 [連絡不要  <b>v</b> ]                              |                   |                 |
|                                                     |                   |                 |
| 変更する メニューに戻                                         | 6                 |                 |

⑥ 変更が完了しました。

| 呉市立図書館           |              |       |                 | 🥝 文字サイズの変更 😐 大 ホームに戻る こ |                                       |              | こどもよう |  |
|------------------|--------------|-------|-----------------|-------------------------|---------------------------------------|--------------|-------|--|
| → 資料を探す          | →一覧から探す      | →利用照会 | <b>-</b> サブメニュー | ▲ ようごそ                  | · · · · · · · · · · · · · · · · · · · | ヴアウト 🛛 🗮 予約: | カート   |  |
| <u>×インメニュー</u> > | 利用者ボータル > 利用 | 者情報変更 |                 |                         |                                       |              |       |  |
| 利用者情             | 報変更完了        |       |                 |                         |                                       |              |       |  |
| 利用者情報の変          | 更が完了しました。    |       |                 |                         |                                       |              |       |  |
|                  |              |       |                 |                         |                                       |              |       |  |
|                  |              |       | メニューに戻る         |                         |                                       |              |       |  |

## ※エラーが表示された時は、再度入力してください。

| 呉市立図書館           |               |       | 🙆 文字サイズの変更    | 中大     | ホームに戻る | こどもよう |       |
|------------------|---------------|-------|---------------|--------|--------|-------|-------|
| ▼ 資料を探す          | →一覧から探す       | ▼利用照会 | →サプメニュー       | ▲ ようこそ | . * .  | コグアウト | 予約カート |
| <u>×インメニュー</u> > | 利用者ポータル > 利用者 | 皆情報変更 |               |        |        |       |       |
| 利用照会             |               |       |               |        |        |       |       |
|                  |               |       | パスワード変更エラー    |        |        |       |       |
|                  |               |       | パスワードが誘っています。 |        |        |       |       |
|                  |               |       | 前に戻る          |        |        |       |       |